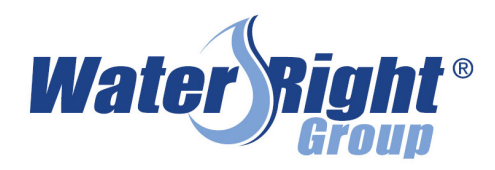

# SOCIAL SHAREABLES QUICK START GUIDE

## **Follow these** steps to utilize the Water-Right Social Shareables.

Log in to Water-Right.com

- 2 Click on the download image link under picture. The high quality image will open up in a new tab.
- **3** Right click on image, choose "Save image as", save to desktop.
- 4 Select the suggested text next to the image, copy and paste into your Facebook post.
- **(5)** Customize call to action text with your company information.
- 6 Open Facebook and click on "Photo/Video" at the top of your News Feed or Timeline. Navigate to your desktop and select the photo you downloaded to add to your Facebook post.

Click the **Post** button to make your shareable public. Water-Right is pleased to assist you with your social media needs. We have created images and blog posts for you to easily share on your social media site.

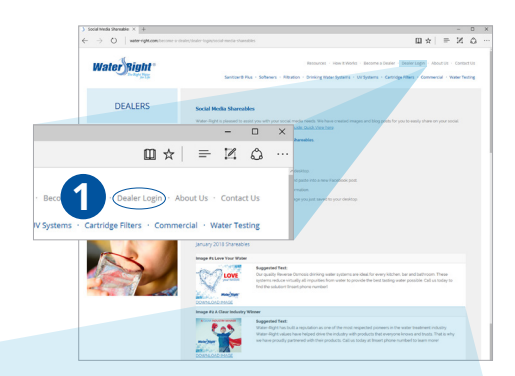

#### Download Image ▼

Image #2 A Clear Industry Winner

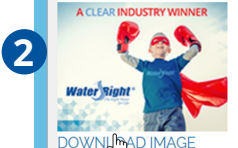

#### Suggested Text:

Water-Right has built a reputation as one of the most respected pioneers in the wate treatment industry. Water-Right values have helped drive the industry with products that everyone knows and trusts. That is why we have proudly partnered with their products Call us today at [Insert phone number] to learn more

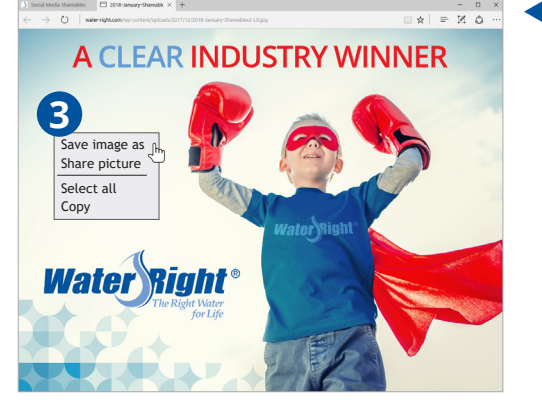

Upload photo and create your

Facebook post with suggested

text and your company contact

Water-Right has built a reputation as one of the most

Water-Right values have helped drive the industry with products that everyone knows and trusts. That is why we

have proudly partnered with their products. Call us today at

Check in

Tag Friends

👥 Friends 🔻

Post

respected pioneers in the water treatment industry.

information, click Post 🔻

🖍 Make Post 🛛 🖳 Photo/Video Album 🛛 🖾 Live Video

[Insert phone number] to learn more!

Photo/Video

😐 Feeling/Activity

### Save this image to your desktop

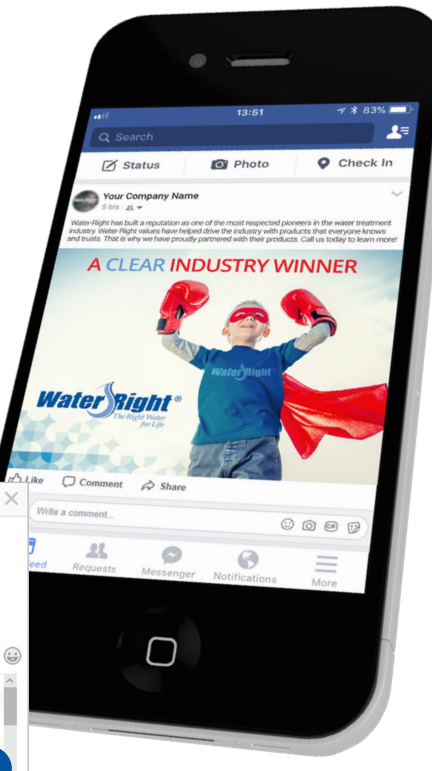

**Your Facebook Post Has Been** Created!